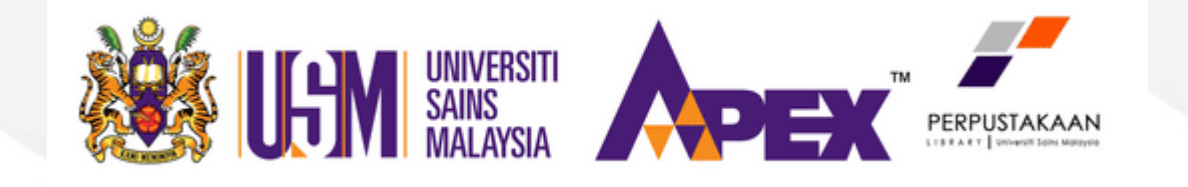

## LIBRARY ACCOUNT

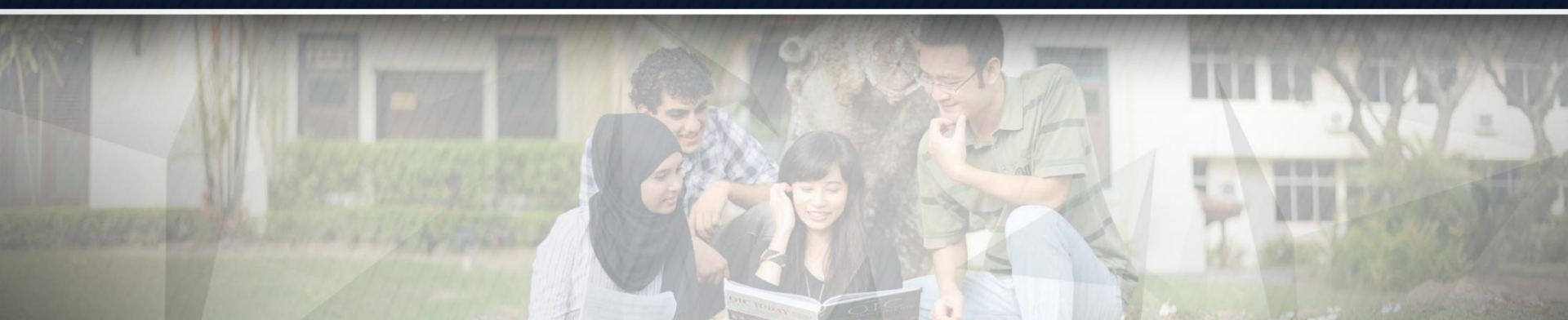

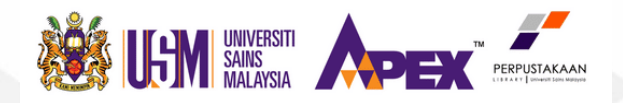

ENGINEERINGLIBRARY

## **Library Account**

### Access the library homepage at library.eng.usm.my

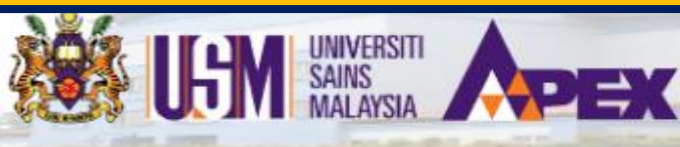

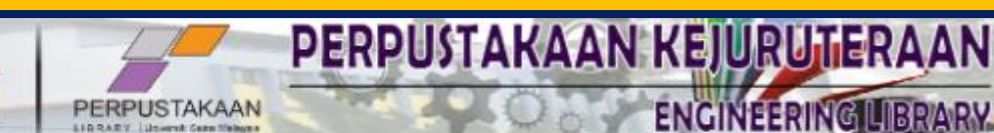

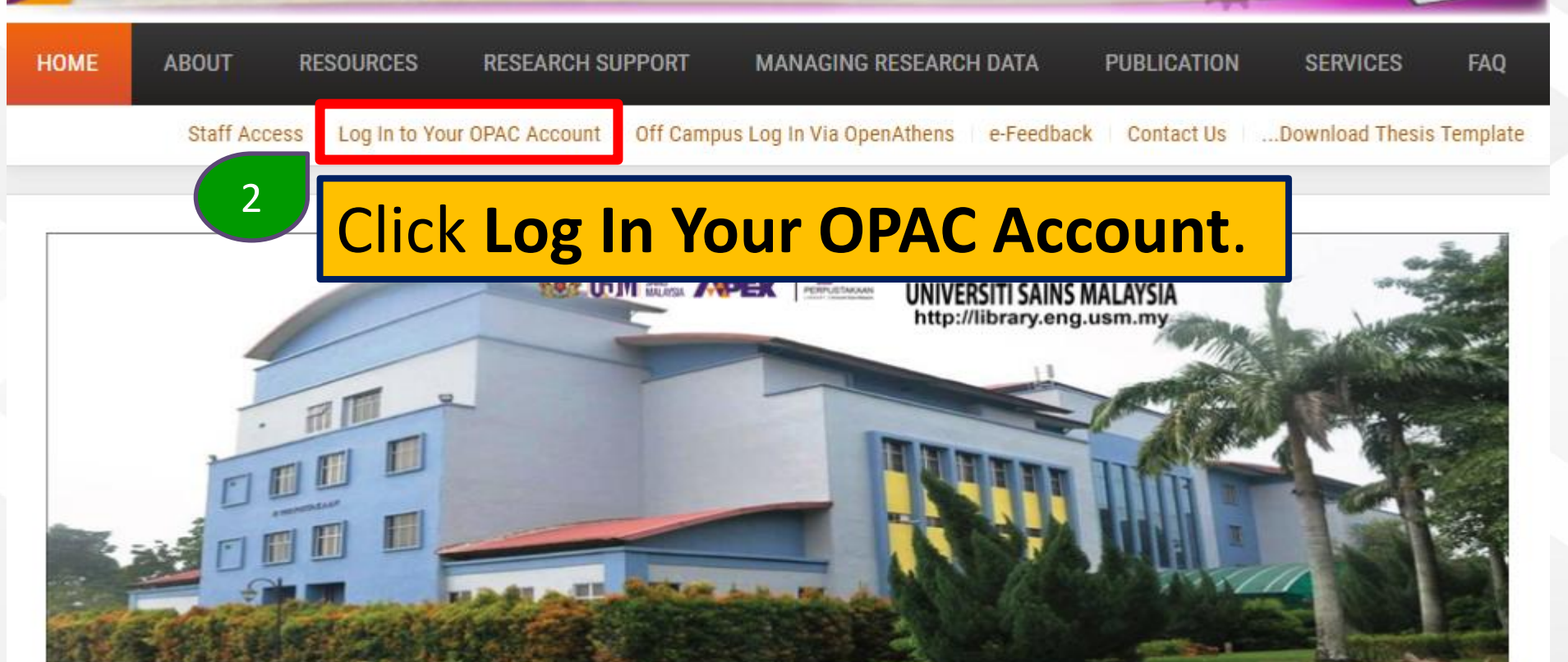

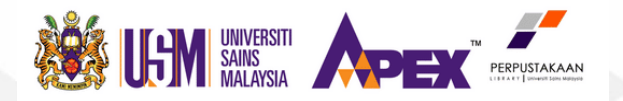

## Library Account Log in to your account

#### Login

Password

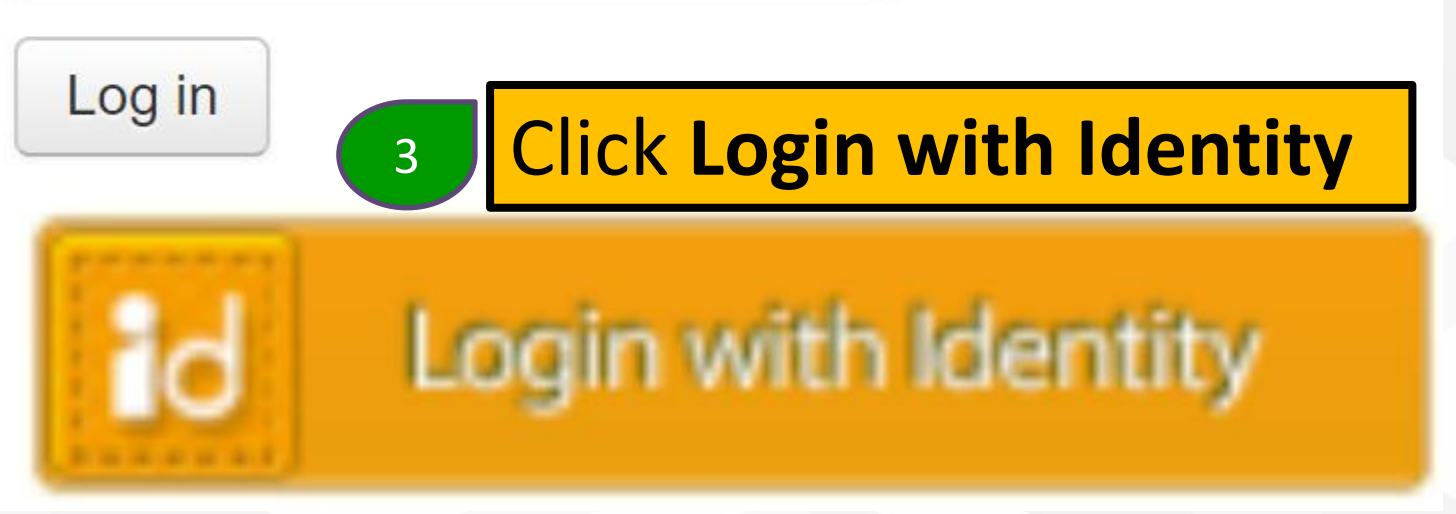

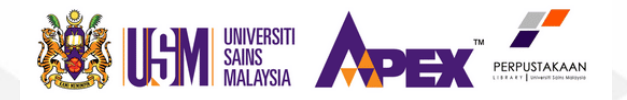

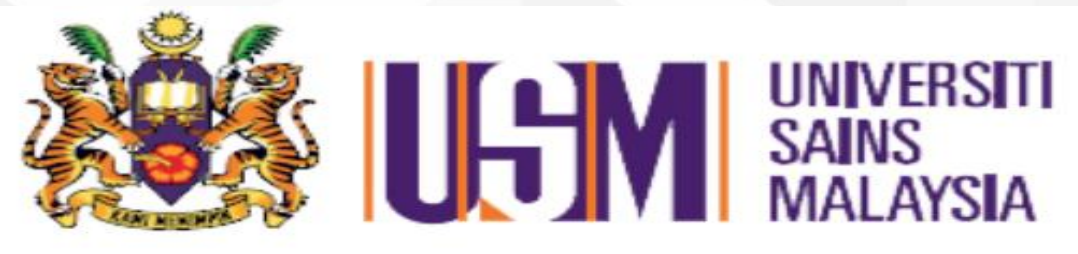

#### Identity Single Sign On

\*@usm.my or any \*.usm.my subdomains

4 Password

Enter usm e-mail and password. Click Sign in.

Change Password Forgot Account ID

Need Help?

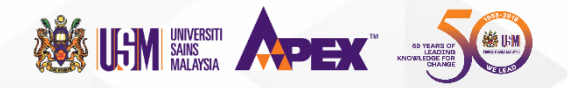

## 1) Update Your Personal Details

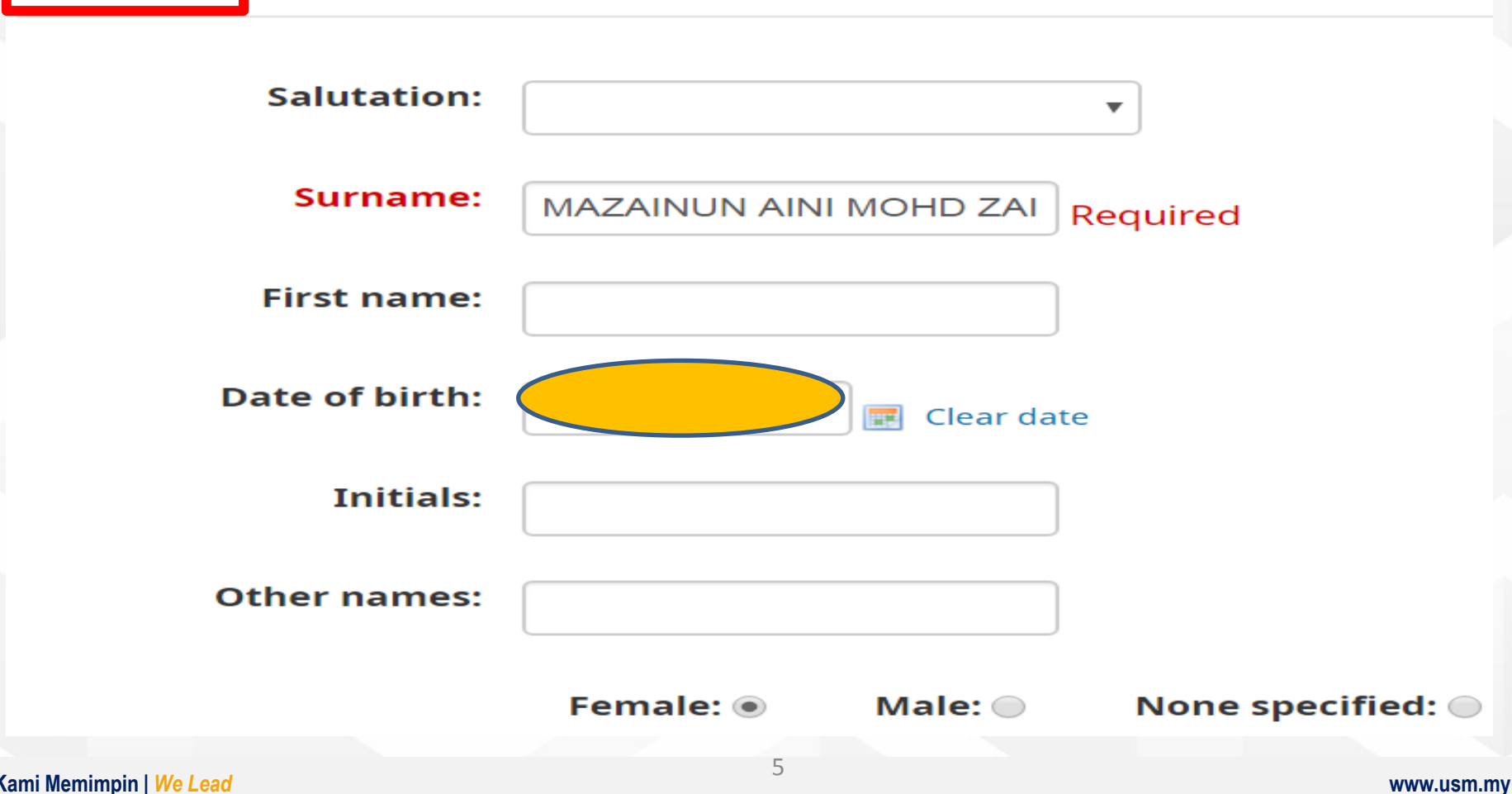

Identity

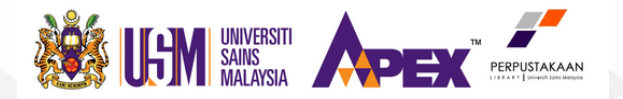

**Update Your Personal Details** 

#### Main address

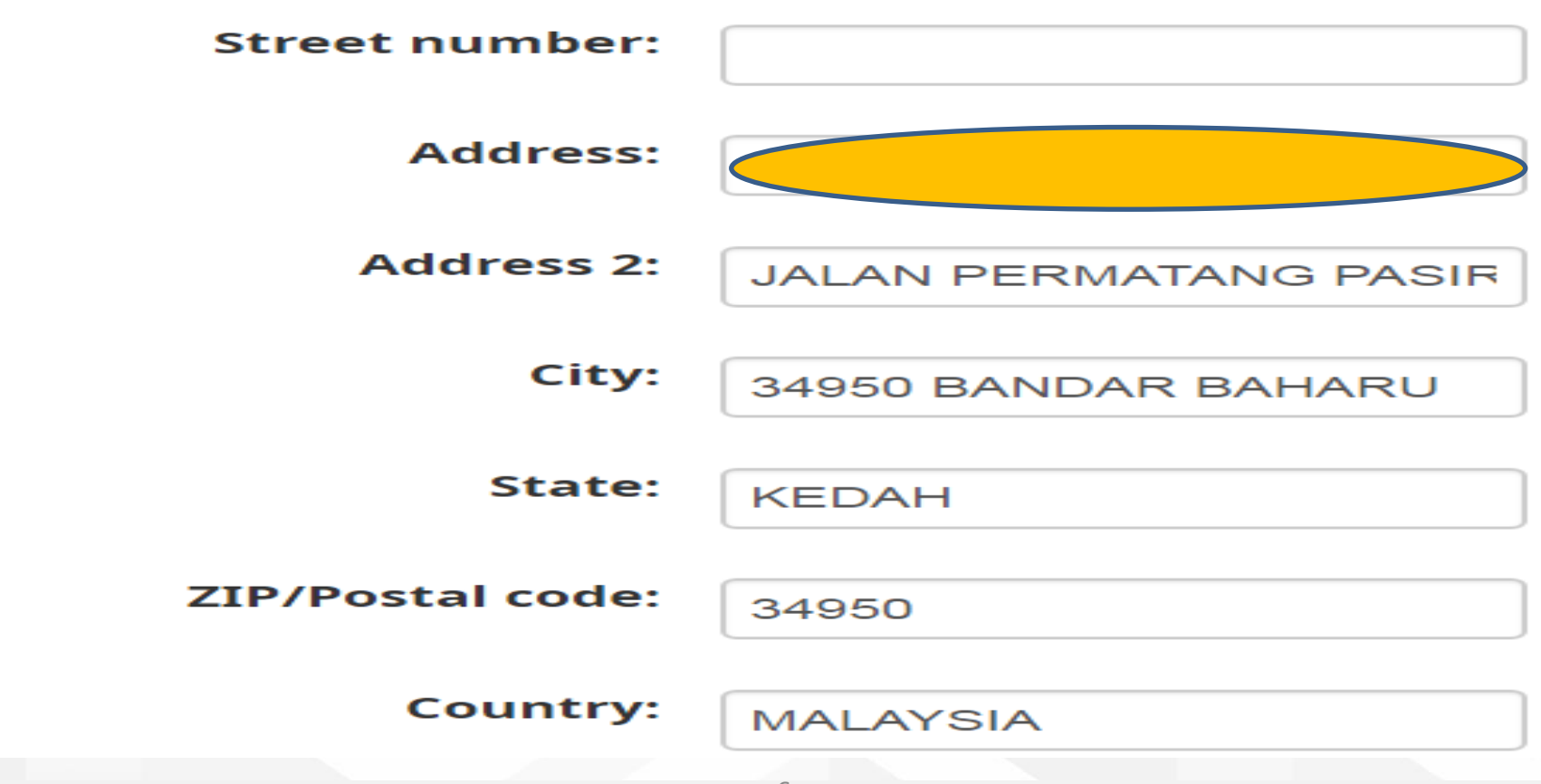

Kami Memimpin | We Lead

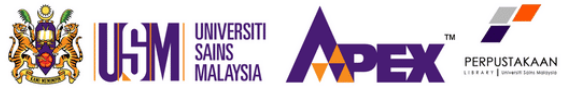

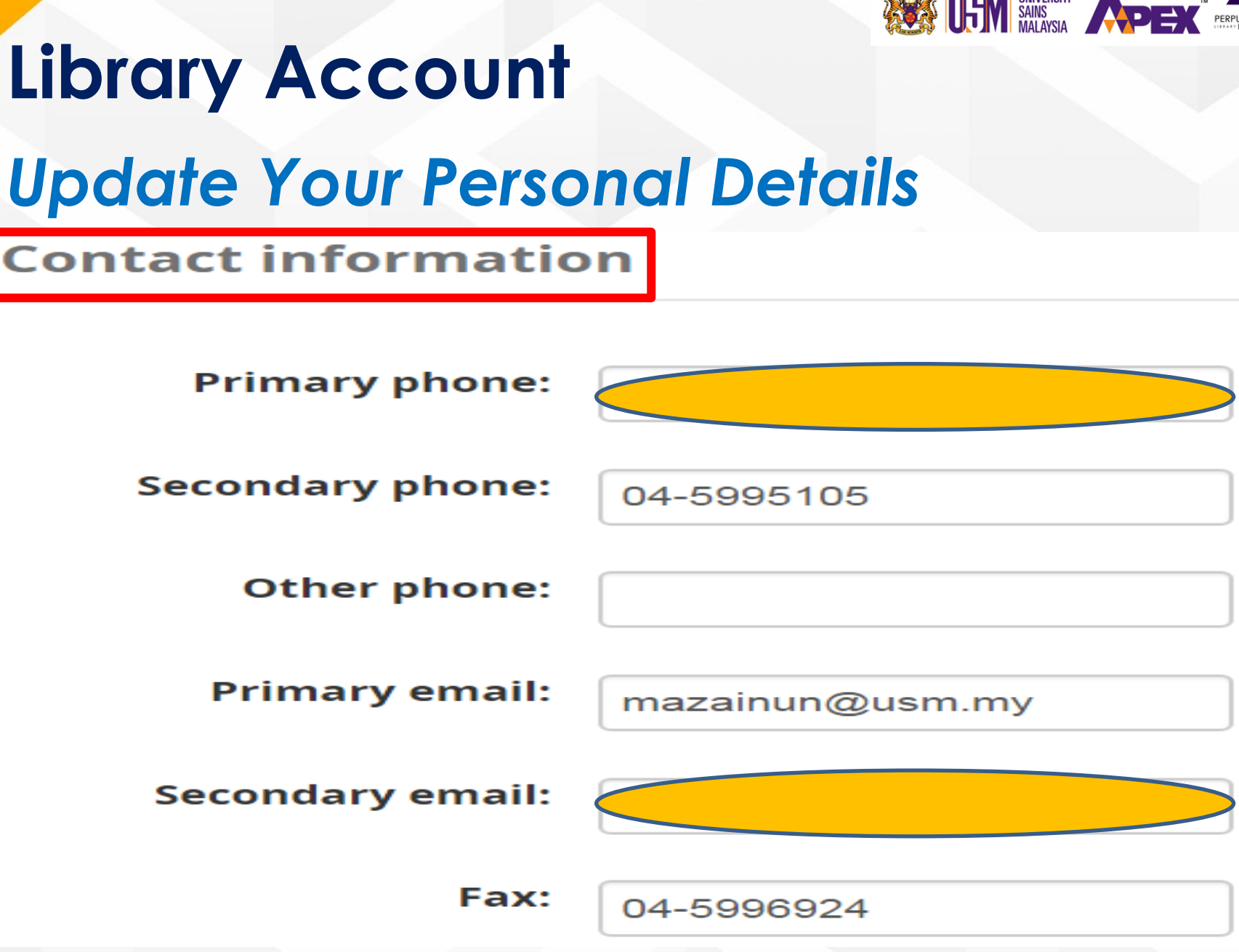

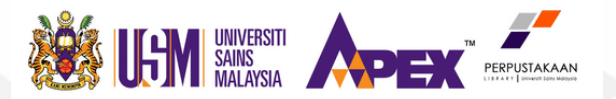

## 2) On-loan item / Reservation / Renewal

#### Hello, MAZAINUN AINI MOHD ZAIN (EA10074)

Click here if you're not MAZAINUN AINI MOHD ZAIN (EA10074)

Checked out (1)

#### 1 Item(s) checked out

🖌 🖌 Renew selected 🐇 Renew all

| Title                                                          | ¢ | Author 🖕               | Due        | Call no. 🖕           | Renew                             | Fines <sub>\$</sub> |
|----------------------------------------------------------------|---|------------------------|------------|----------------------|-----------------------------------|---------------------|
| Calculus : one and several variables, with analytic geometry / |   | Salas,<br>Saturnino L. | 26/10/2019 | QA303 .S1613<br>1982 | Renew (1 of 1 renewals remaining) | No                  |

Renew selected

Renew all

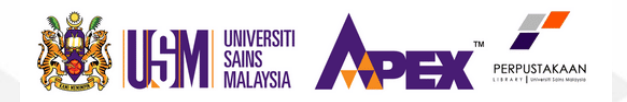

# Library Account 3) Check Fines

#### **Fines and charges**

| Date 🖕     | Туре 👳                           | Description \$                                                                                 | Fine<br>amount 🔶 | Amount<br>outstanding \$ |  |  |  |
|------------|----------------------------------|------------------------------------------------------------------------------------------------|------------------|--------------------------|--|--|--|
| 09/11/2017 | Payment                          |                                                                                                | 11.70            | 0.00                     |  |  |  |
| 20/10/2017 | Fine<br>(Returned)               | Amalan persekitaran berkualiti (5S) : 20/06/2017 23:59 (Amalan persekitaran berkualiti (5S) :) | 11.70            | 0.00                     |  |  |  |
| 27/09/2016 | Payment                          |                                                                                                | 32.40            | 0.00                     |  |  |  |
| 16/10/2015 | Fine<br>(Returned)               | Aktiviti 5S : 18/11/2014 23:59 (Aktiviti 5S :)                                                 | 32.40            | 0.00                     |  |  |  |
| Loar       | n eligi                          | Total due                                                                                      | 0.00             |                          |  |  |  |
| evei       | even you have fines of 10 cents. |                                                                                                |                  |                          |  |  |  |

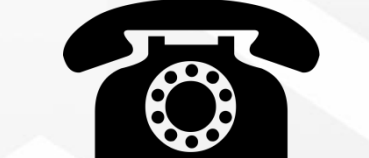

# 04-599 5113

adminpk@usm.my

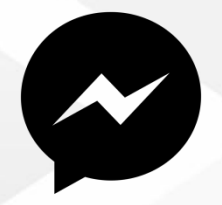

## Fb Messenger *Perpustakaan Kejuruteraan USM* Live Chat *Library Website*

10

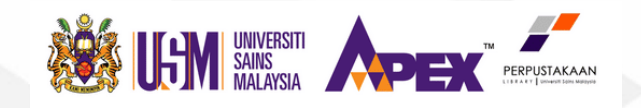

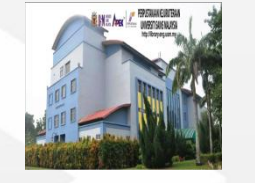

**Contact Us** 

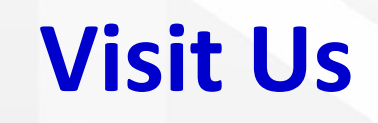

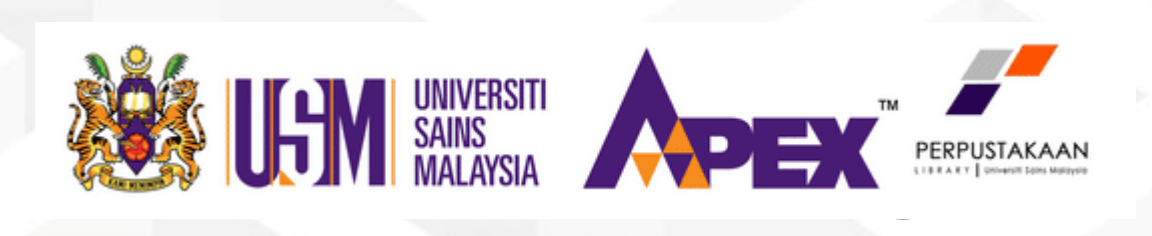

## **Thank You**